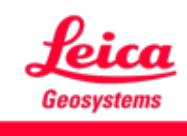

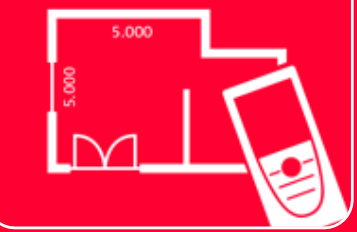

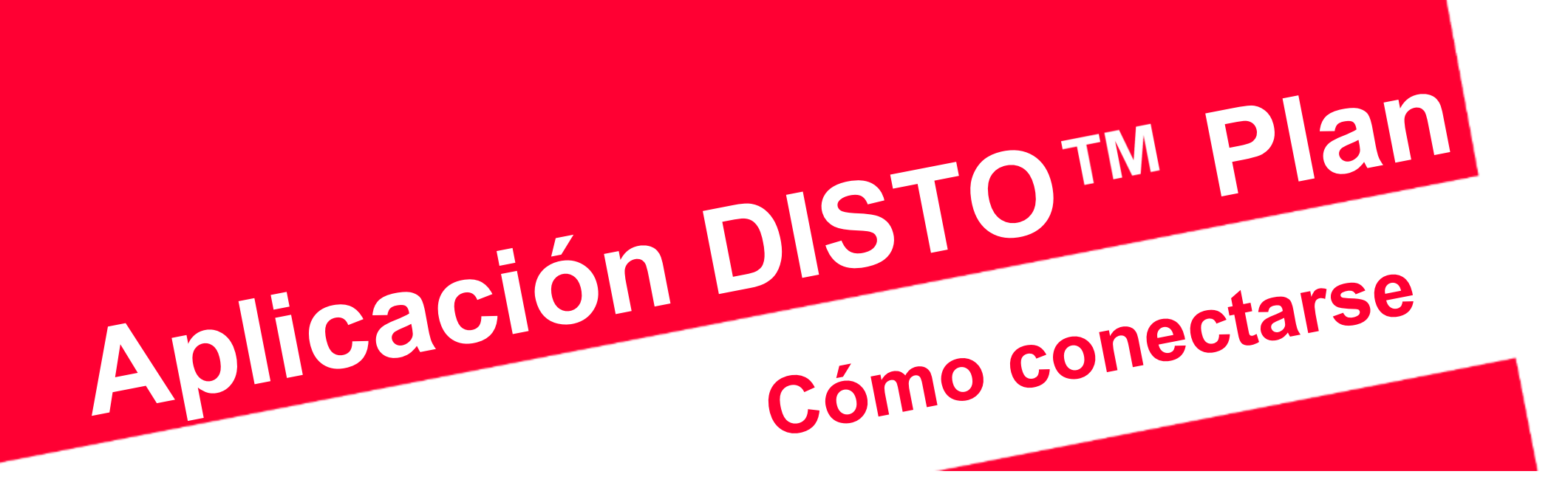

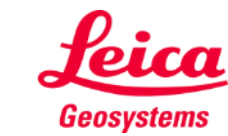

when it has to be right

### Cómo conectarse Información general

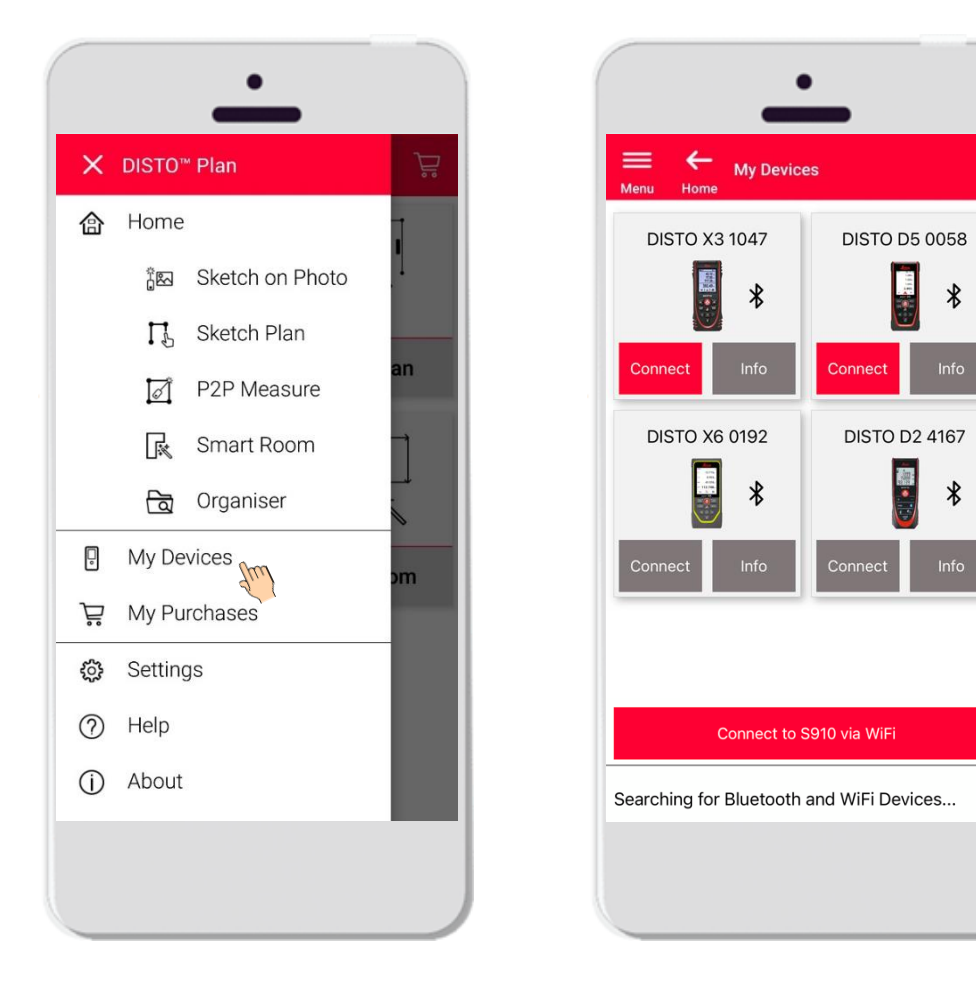

- En Mis dispositivos es posible gestionar los dispositivos DISTO<sup>™</sup> y conectarse a ellos
- Deslice el dedo hacia el lado izquierdo de su smartphone o tablet y pulse sobre "Mis dispositivos"
- Funciones:
  - Visualizar el DISTO<sup>™</sup> que haya emparejado
  - Conectarse a los dispositivos DISTO™

- when it has to be **right** 

 Obtener más información sobre sus dispositivos DISTO™

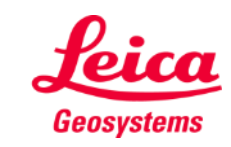

### Cómo conectarse Compatibilidad

DISTO<sup>™</sup> Plan es compatible con todos los dispositivos DISTO™ con Bluetooth® Smart o WiFi™

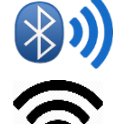

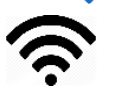

DISTO<sup>™</sup> Plan es compatible con dispositivos antiguos con Bluetooth Smart (X4, D510, D810, etc.)

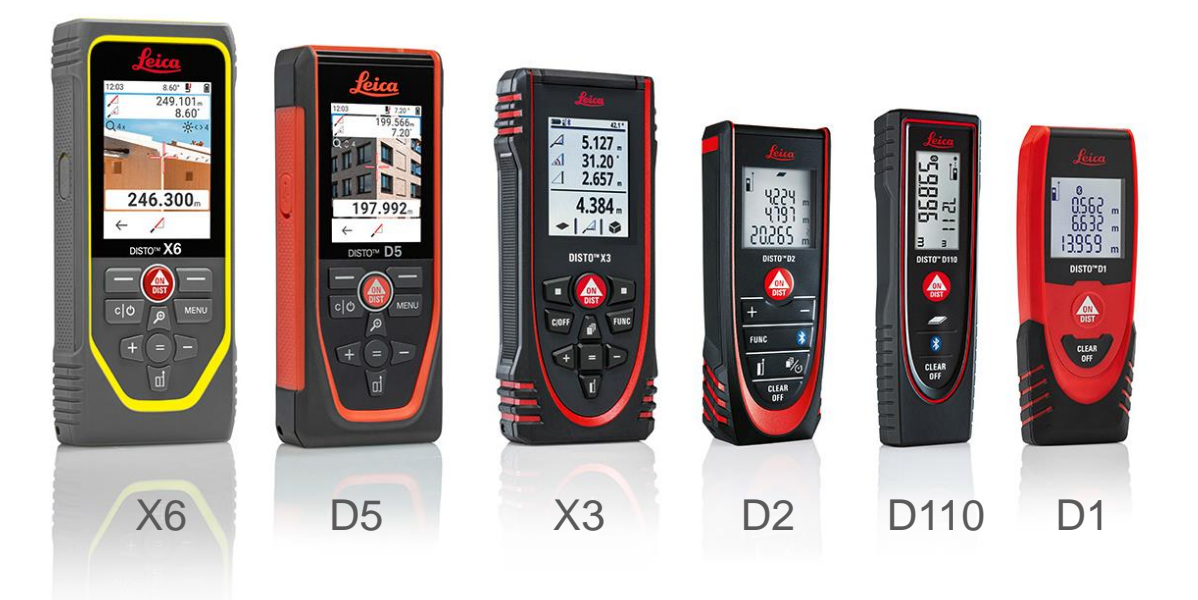

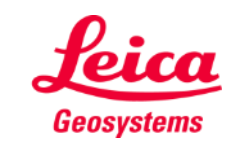

- when it has to be **right** 

## Cómo conectarse Primera conexión a DISTO™ - Bluetooth

- 1. Active el Bluetooth en el DISTO™
- 2. Active el Bluetooth desde su teléfono/tablet en Ajustes

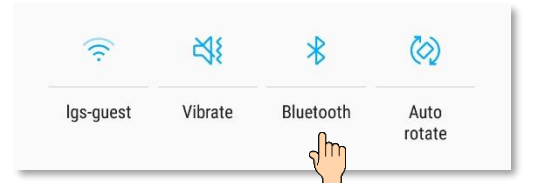

3. Abra Mis dispositivos

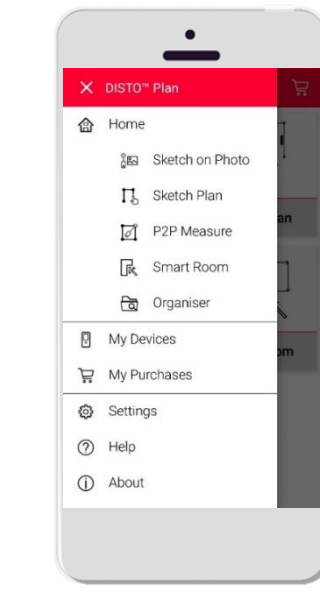

- Aparecerán todos los dispositivos DISTO™ disponibles dentro del alcance
- Se muestra el número de serie y el modelo DISTO<sup>™</sup> de cada dispositivo que esté dentro del alcance y disponible para la conexión
- 6. Pulse sobre **Añadir** para conectarse al DISTO™
- Cuando el dispositivo se haya conectado, aparecerán el símbolo azul de Bluetooth y una figura en miniatura

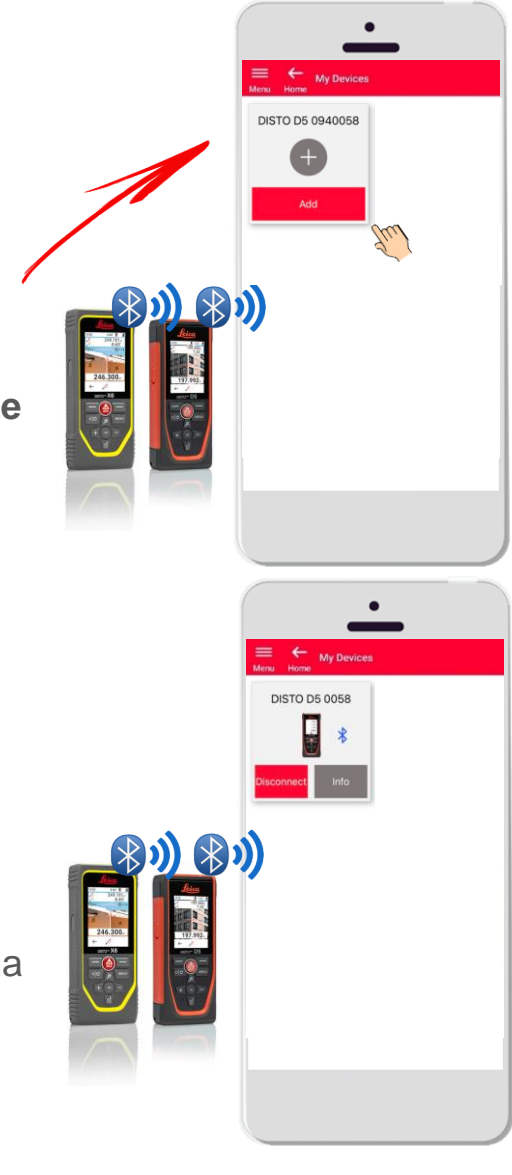

- when it has to be **right** 

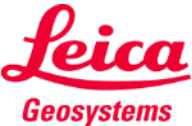

#### Cómo conectarse Primera conexión a DISTO™ – WiFi (DISTO™ S910)

- 1. Active el Wi-Fi en su DISTO™ S910
- Abra las conexiones Wi-Fi en su smartphone/tablet y seleccione su DISTO<sup>™</sup> S910 entre las redes disponibles

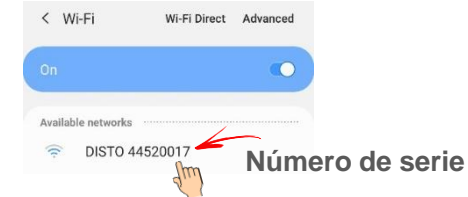

3. Abra Mis dispositivos

| 合 | Home         |                 |
|---|--------------|-----------------|
|   | 200          | Sketch on Photo |
|   | Ц            | Sketch Plan     |
|   | đ            | P2P Measure     |
|   | R            | Smart Room      |
|   | 1            | Organiser       |
|   | My Devices   |                 |
| Ä | My Purchases |                 |
| 0 | Settings     |                 |
| 0 | Help         |                 |
| 1 | About        |                 |

- Aparecerán todos los dispositivos DISTO™ disponibles dentro del alcance
- Se muestra el número de serie DISTO<sup>™</sup> de cada dispositivo que esté dentro del alcance y disponible para la conexión
- 6. Pulse sobre Añadir para conectarse al DISTO™
- Cuando el dispositivo se haya conectado, aparecerán el símbolo azul del Wi-Fi, el modelo DISTO™ y una miniatura

Después de conectarse a DISTO™ mediante Wi-Fi se perderá su conexión a Internet

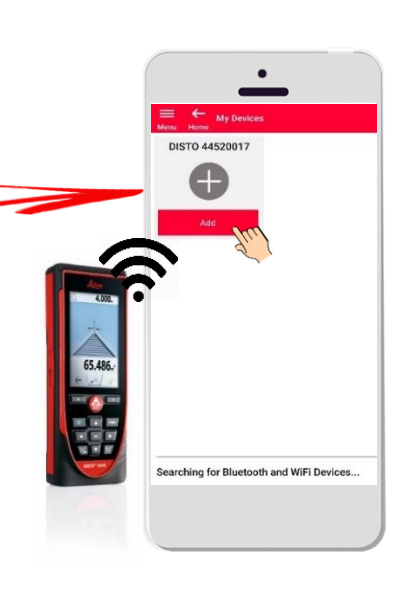

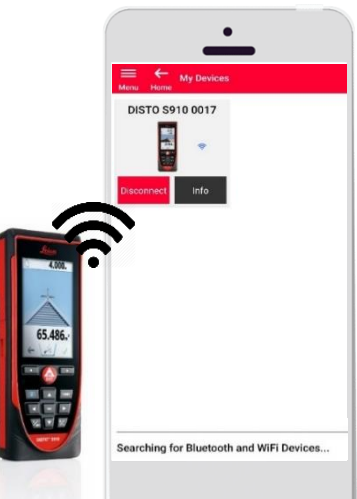

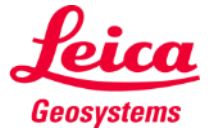

#### Cómo conectarse Conectarse a DISTO™

- La información sobre DISTO<sup>™</sup> se guardará después de la primera conexión
- El botón de conexión se vuelve rojo cuando el DISTO<sup>™</sup> está disponible para la conexión
- El símbolo de Bluetooth o Wi-Fi se vuelve azul cuando el dispositivo se conecta
- Cómo desconectarse:
  - Pulse sobre Desconectar
  - O bien apague el DISTO™ o cierre la aplicación
  - O bien desactive el Bluetooth o Wi-Fi en el smartphone/tablet
- Pulse sobre Info para obtener más información sobre su DISTO™

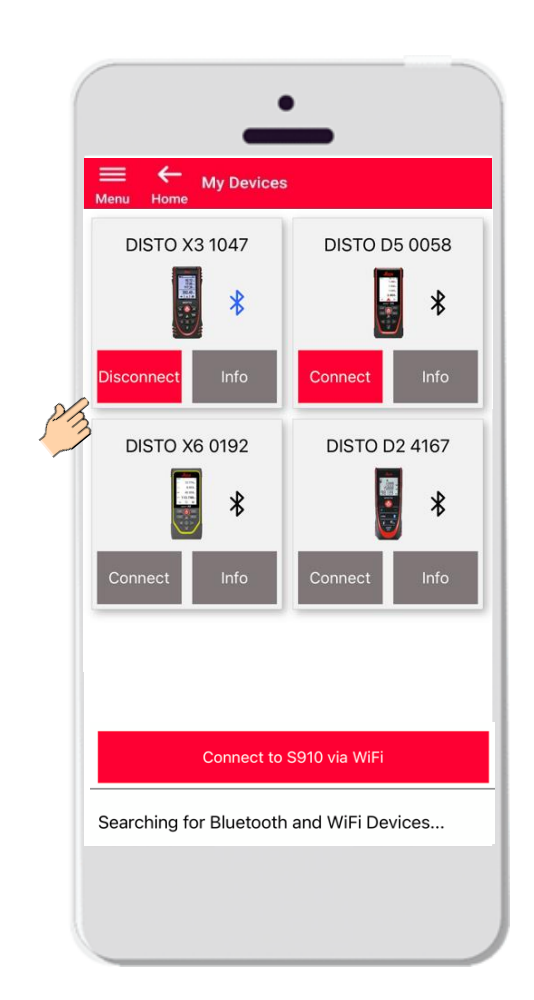

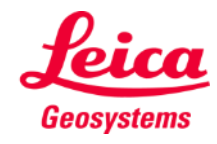

# Cómo conectarse Info

Pulse sobre **Info** para obtener más información sobre su DISTO™

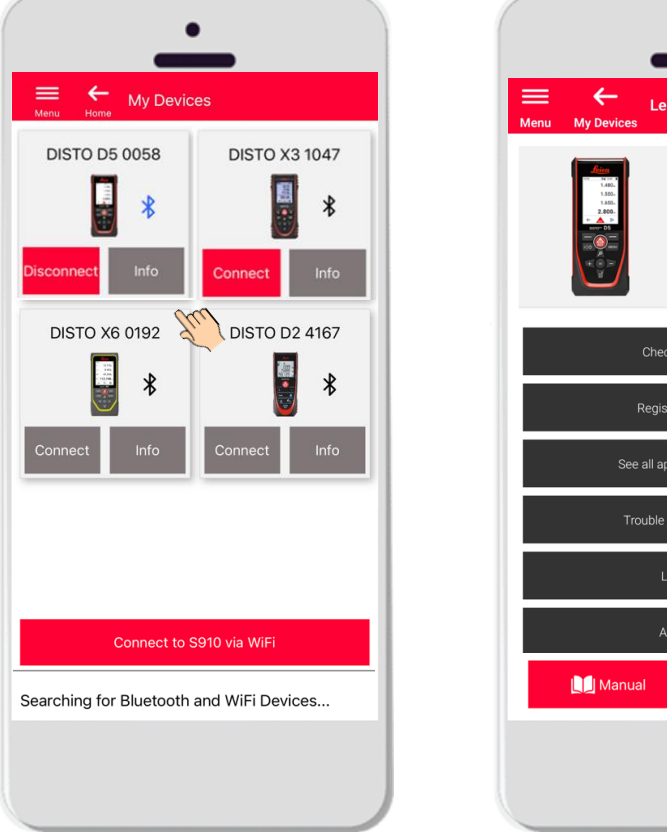

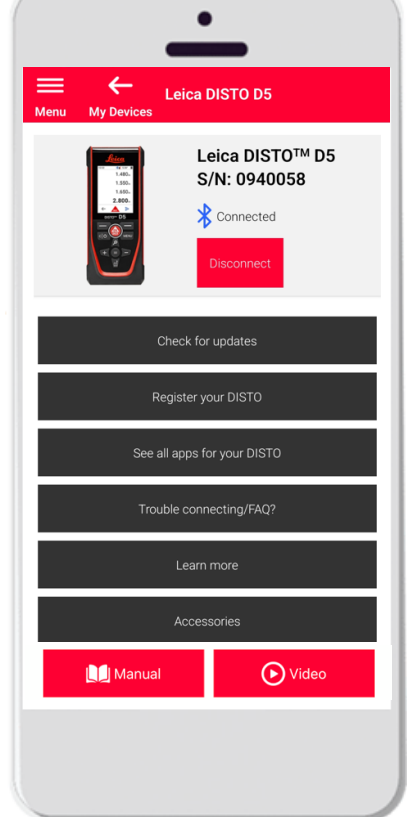

- Comprobar si hay actualizaciones: compruebe si hay actualizaciones de firmware (sólo para DISTO<sup>™</sup> X3, X4, D5, X6 y el adaptador Leica DST 360/DST 360-X)
- Registre su DISTO™: vaya al portal myWorld para registrar su dispositivo
- Vea todas las aplicaciones para su DISTO<sup>™</sup>
- Problemas de conexión / preguntas frecuentes: para resolver problemas habituales
- Más información: vaya a la página web de su DISTO™
- Accesorios: consulte la gran variedad de accesorios para su DISTO™
- Borrar el dispositivo: elimine su DISTO<sup>™</sup> de la lista de dispositivos disponibles para la conexión
- Manual: para consultar las instrucciones de su DISTO<sup>™</sup>
- Video: vea el vídeo sobre su DISTO™

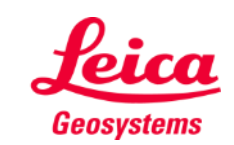

# Cómo conectarse

# Actualización de firmware para DISTO™ X3, X4, D5, X6

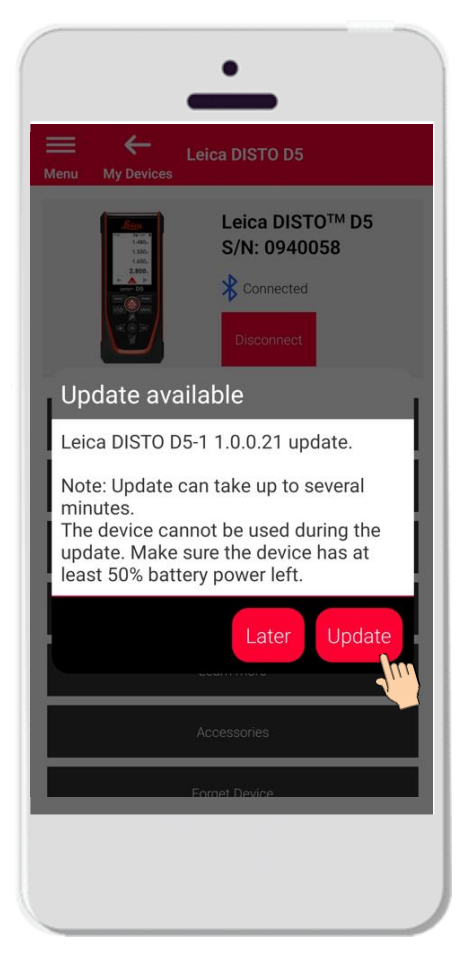

- Conéctese a DISTO™ X3, X4, D5 o X6
- Si hay una actualización de firmware DISTO™ disponible, se mostrará automáticamente en la pantalla
- La actualización sólo es posible con conexión a Internet y si la batería DISTO™ está cargada al menos al 50 %
- Pulse sobre **Más tarde** si desea posponer la actualización hasta la próxima vez que abra la aplicación
- Seleccione **Actualizar** si desea iniciar la actualización inmediatamente

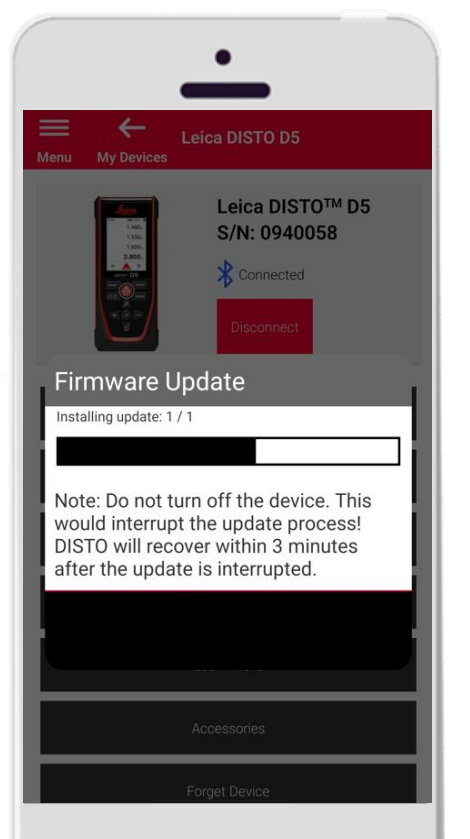

- El firmware DISTO<sup>™</sup> se actualizará automáticamente
- El proceso puede tardar varios minutos
- Durante este proceso, su DISTO™ no estará disponible; una vez completada la actualización, se restablecerá en un plazo de 3 minutos
- No apague su DISTO<sup>™</sup> durante la actualización
- Una vez finalizado el proceso, aparecerá el mensaje Actualización realizada

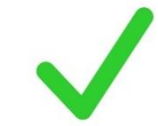

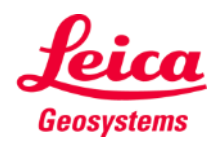

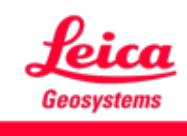

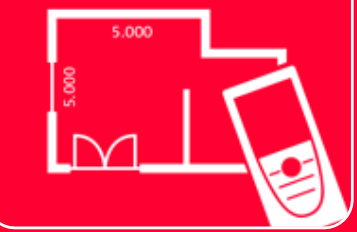

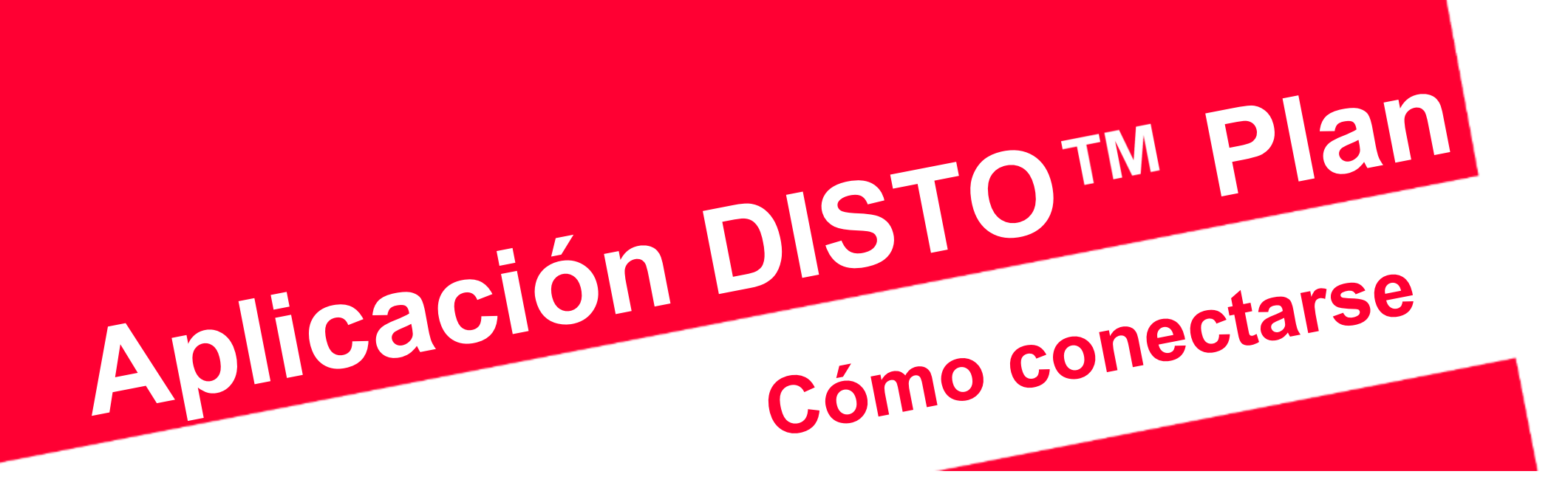

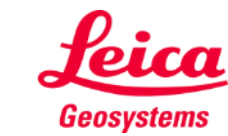

when it has to be right